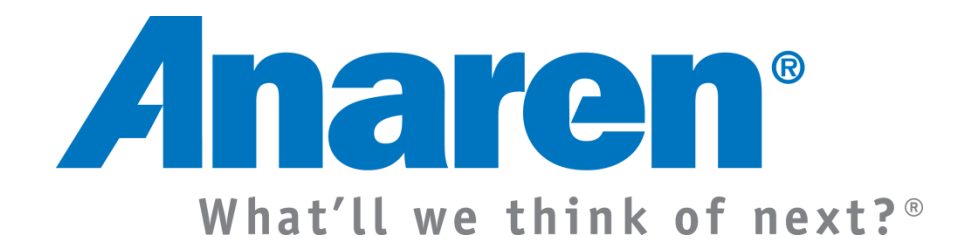

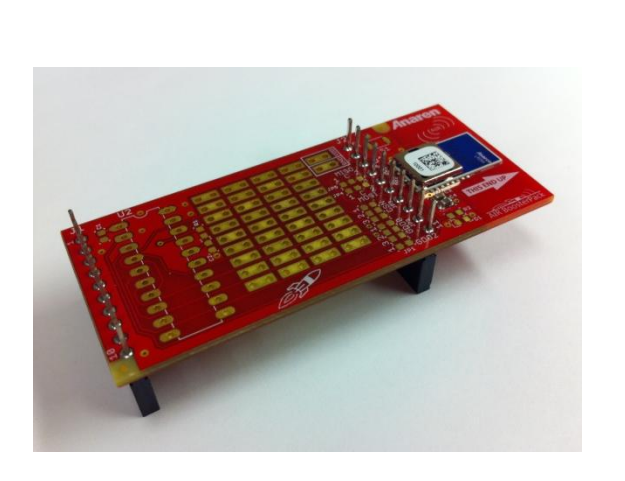

# **Anaren Integrated Radio**

AIR BoosterPack Users Manual

Release Date 1/18/12

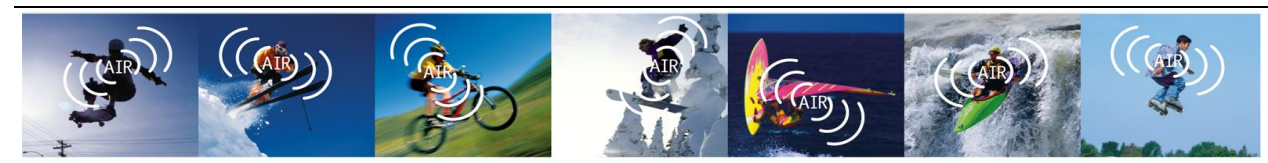

Anaren Integrated Radio

THIS PAGE LEFT INTENTIONALLY BLANK

## **USERS MANUAL**

AIR BoosterPack

#### **Contents**

| 1. | AI   | R Bo   | osterPack Overview                   | 5  |
|----|------|--------|--------------------------------------|----|
|    | 1.1. | Ove    | rview                                | 5  |
|    | 1.2. | Kit    | Contents                             | 6  |
| 2. | Ge   | etting | Started with the AIR BoosterPack     | 7  |
|    | 2.1. | Har    | dware Installation                   | 8  |
|    | 2.1  | .1.    | AIR BoosterPack with LaunchPad       | 8  |
|    | 2.1  | .2.    | AIR BoosterPack Standalone Operation | 9  |
|    | 2.2. | Soft   | ware Installation                    | 10 |
|    | 2.3. | IMF    | ORTANT: Required Radio Setup         | 14 |
|    | 2.4. | Usir   | ng the Demo Application              | 14 |
| 3. | AI   | R Bo   | osterStack Software Application      | 15 |
|    | 3.1. | AIR    | BoosterStack Firmware                | 16 |
|    | 3.1  | .1.    | Low-Power Sensor Application         | 16 |
|    | 3.1  | .2.    | Hub Application                      | 18 |
|    | 3.1  | .3.    | Device Pairing                       | 20 |
|    | 3.1  | .4.    | Configuration Change                 | 21 |
|    | 3.1  | .5.    | Remote Control Applications          | 24 |
|    | 3.1  | .6.    | Additional Features                  | 24 |
|    | 3.2. | Trai   | nsceiver Configurations              | 25 |
|    | 3.3. | AIR    | BoosterStack GUI                     | 27 |
| 4. | AI   | R Bo   | osterPack Hardware                   | 50 |
|    | 4.1. | Elec   | trical Characteristics               | 50 |
|    | 4.1  | .1.    | Absolute Maximum Ratings             | 50 |
|    | 4.1  | .2.    | Recommended Operating Conditions     | 50 |
|    | 4.2. | Con    | nector Pinout                        | 51 |
|    | 4.3. | Jum    | per Settings                         | 52 |
|    | 4.4. | Sche   | ematics                              | 55 |
|    | 4.5. | PCE    | 3 Layout                             | 56 |
|    | 4.6. | Bill   | of Materials (BOM)                   | 58 |
| 5. | Ra   | nge    | Гest                                 | 59 |

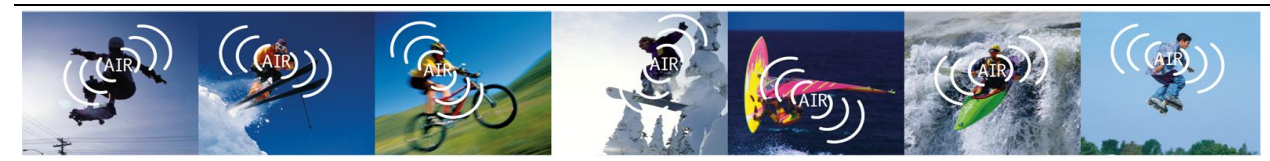

Anaren Integrated Radio

THIS PAGE LEFT INTENTIONALLY BLANK

## **1. AIR BoosterPack Overview**

### 1.1. Overview

The AIR BoosterPack is a low-power wireless transceiver extension module for use with the Texas Instruments MSP-EXP430G2 LaunchPad development kit. Based on the CC110L device, the on-board A110LR09A radio module with integrated antenna operates in the European 868-870MHz and US 902-928MHz ISM bands. The included AIR BoosterPack software application, called AIR BoosterStack, demonstrates an example sensor network as well as network status reporting.

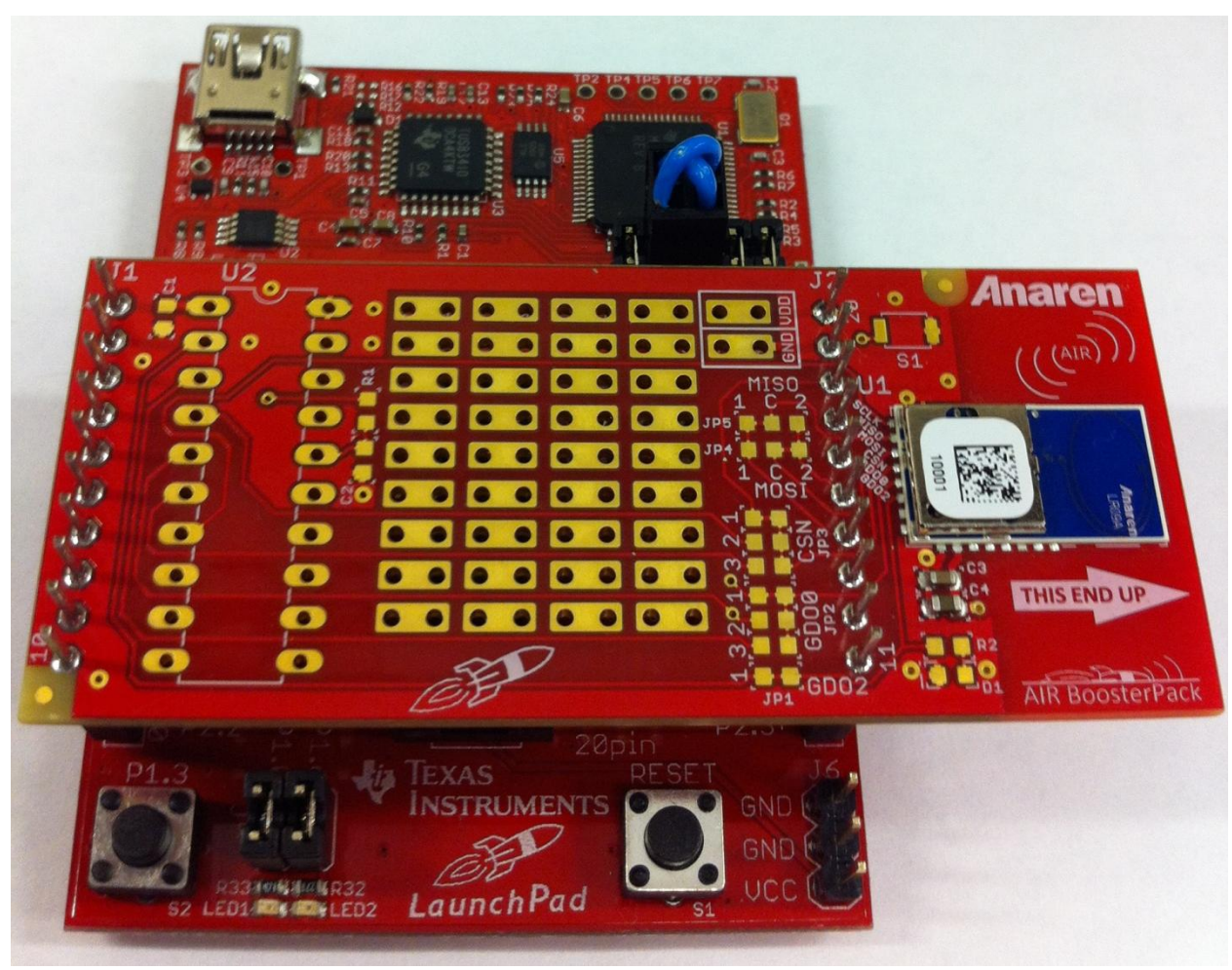

Figure 1 - AIR BoosterPack with LaunchPad

![](_page_4_Picture_6.jpeg)

Anaren Integrated Radio

AIR BoosterPack Hardware Features:

- 1.8 to 3.6 V operation
- Low Power Consumption
- SPI Interface
- Prototyping area
- Footprints for adding a microcontroller, pushbutton switch, and LED for standalone operation
- ROHS Compliant
- See A110LR09x Users Manual for radio specific features

AIR BoosterStack Software Features:

- Low-power temperature sensor application
- Star network topology with one hub node and up to four sensor nodes
- Graphical User Interface provides network control and displays key radio parameters
- Ability to change radio settings locally and/or remotely
- Remote control feature to turn on/off LaunchPad green LED
- Node ID, operating state, and radio settings restored at power-up

### 1.2. Kit Contents

The AIR BoosterPack kit includes the following:

- Two AIR BoosterPack modules
- Two MSP430G2553 devices (preloaded with a sample program)
- Quick Start Guide
- CD containing AIR BoosterStack demo application software, USB UART device driver, and supporting documentation

![](_page_5_Picture_23.jpeg)

Anaren Integrated Radio

## 2. Getting Started with the AIR BoosterPack

The following sections describe the necessary steps to get the AIR BoosterPack hardware and BoosterStack software up and running with the LaunchPad.

![](_page_6_Picture_3.jpeg)

Figure 2 - AIR BoosterPack Overview

1) AIR Radio Module.

(7)

- 2) Signal Path Jumpers. See section 4.3 for details on changing jumper settings.
- 3 **Prototyping Area**. Add your own circuit to this area. These pads have no electrical connection to the AIR radio module, LaunchPad interface connectors, or power/ground.
- 4) Pads for LED Expansion.
- 5) Pads for Pushbutton Switch Expansion.
- 6 Range Test Orientation Indicator. Optimum RF performance is achieved when the BoosterPack module is oriented vertically with the arrow pointing upward.
  - **Pads for MCU expansion**. Add a microcontroller for standalone operation without the LaunchPad board. See section 2.1.2 for details.
- 8 Pads for External Power Source. Supply power from a battery for standalone operation without the LaunchPad board. See section 2.1.2 for details.

![](_page_6_Picture_13.jpeg)

Anaren Integrated Radio

### 2.1. Hardware Installation

#### 2.1.1. AIR BoosterPack with LaunchPad

The following steps need to be performed on each LaunchPad to be used with a BoosterPack:

- 1) If not already populated, solder both 10-pin male headers provided in the LaunchPad kit onto the LaunchPad's J1 and J2 breakout connections.
- For LaunchPad Rev1.4 and earlier, remove jumpers TXD and RXD from J3 and install crossover jumpers (not included) onto the same group of pins to make the following connections:
  - a. Connect J3.3 to J3.6
  - b. Connect J3.5 to J3.4
- Ensure the VCC jumper is populated on J3. Jumpers RST and TEST also need to be installed when programming the microcontroller or debugging software using IAR Embedded Workbench.
- 4) Replace the existing MSP430 device on the LaunchPad with a preprogrammed MSP430G2553 device provided in the AIR BoosterPack kit. Be sure the microcontroller is oriented properly by ensuring the pin 1 indicator on the device matches the indicators on the socket and LaunchPad silkscreen.
- 5) Install the AIR BoosterPack onto the LaunchPad board. Ensure the BoosterPack is oriented correctly. The text on both boards should be in the same direction and the rocket logo on the BoosterPack should be directly above the rocket on the LaunchPad board.

![](_page_7_Picture_12.jpeg)

Figure 3 – Installed BoosterPack

![](_page_7_Picture_14.jpeg)

Anaren Integrated Radio

#### 2.1.2. AIR BoosterPack Standalone Operation

The BoosterPack comes with expansion pads for upgrading to a standalone configuration that allows operation without the need for the LaunchPad board. Follow the directions below to upgrade the BoosterPack for standalone operation. See section 4.6 for a complete component listing.

- 1) Install pushbutton tactile switch S1 (not provided). The button is needed to pair the radio with another radio.
- 2) Install LED D1 and resistor R2 (all not provided). This step may be skipped if a visual indicator is not required.
- 3) Install a 20-pin DIP socket at U2 (not provided). Ensure the pin 1 indicator notch on the socket aligns with the BoosterPack silkscreen. This step may be skipped if a microcontroller is to be soldered directly to the board.
- 4) Install capacitors C1, C2 and resistor R1 (all not provided). These components are required for power supply decoupling and generating reset during power-up.
- 5) Insert a preprogrammed MSP430G2553 device (provided in the AIR BoosterPack kit) into the socket installed in step 3 above. Be sure the microcontroller is oriented properly by ensuring the pin 1 indicator on the device matches the indicators on the socket and BoosterPack silkscreen. If a socket is not desired, solder the MSP430 device to the board at U2.
- 6) Solder power supply wires or a power connector (all not provided) to the VDD and GND connections on the BoosterPack board. The BoosterPack does not provide any protection against reverse polarity or overvoltage, so it is up to the user to ensure an external supply is properly connected and stays within the operating range specified in section 4.1 Electrical Characteristics.

![](_page_8_Picture_10.jpeg)

Figure 4 - Standalone BoosterPack

![](_page_8_Picture_12.jpeg)

Anaren Integrated Radio

### 2.2. Software Installation

System Requirements

- Microsoft Windows XP SP3 or later operating system (32-bit and 64-bit supported)
- At least 100MB HDD space available
- CD drive

Follow the instructions below to install the BoosterStack software.

 Insert the BoosterStack CD provided in the Anaren BoosterPack kit. The AIR BoosterStack Lite Install utility should automatically open. If it does not, browse to the CD drive and double-click on AutoRun.exe to run the installer.

| AIR BoosterStack Lite Install |                                       |
|-------------------------------|---------------------------------------|
| Install LaunchPad USB Driver  | Anaren®<br>What'll we think of next?" |
| Install ATC-BoosterStack GUI  | $((\underline{(AIR)}))$               |
| Open Source Directory         |                                       |
| View Quick Start Guide        |                                       |
| View Other Documentation      | Exit                                  |

![](_page_9_Picture_10.jpeg)

Anaren Integrated Radio

2) Click on 'Install LaunchPad USB Driver' to install the MSP430 Application UART driver needed to communicate with the LaunchPad board via serial COM port (USB virtual COM port). Click 'Next' in the Device Driver Installation Wizard to install the driver. The installer will automatically detect whether the operating system is 32-bit or 64-bit and install the appropriate device driver. Click 'Finish' when the installation has completed.

| Device Driver Installation Wizard |                                                                                                    |  |  |  |  |  |  |
|-----------------------------------|----------------------------------------------------------------------------------------------------|--|--|--|--|--|--|
|                                   | Welcome to the Device Driver<br>Installation Wizard!<br>This wizard helps you install the software drivers that some<br>computers devices need in order to work. |  |  |  |  |  |  |
|                                   | < Back Next > Cancel                                                                                                    |  |  |  |  |  |  |

3) Click on 'Install ATC-BoosterStack GUI' to install the application software. Click 'Next' in the ATC - BoosterStack Lite InstallShield Wizard.

| 글 ATC - Booster Stack Lite - InstallShield Wizard                           |                                                                                                    |  |  |  |  |  |  |
|-----------------------------------------------------------------------------|----------------------------------------------------------------------------------------------------|--|--|--|--|--|--|
| Anarcen Welcome to the InstallShield Wizard for ATC -<br>Booster Stack Lite |                                                                                                    |  |  |  |  |  |  |
| What'll we think of next?"                                                  | The InstallShield(R) Wizard will install ATC - Booster Stack Lite<br>on your computer. To continue, click Next. |  |  |  |  |  |  |
| (( <u>AIR</u> )))<br>traffic<br>control                                     | WARNING: This program is protected by copyright law and international treaties.                                 |  |  |  |  |  |  |
| < <u>B</u> ack Next > Cancel                                                |                                                                                                    |  |  |  |  |  |  |

![](_page_10_Picture_6.jpeg)

Anaren Integrated Radio

Read the Anaren BoosterStack software license agreement, click the 'I accept the terms in the license agreement' button to acknowledge you have read and agree to the license, and then click 'Next'.

| 🙀 ATC - Booster Stack Lite - InstallShield Wizard                                                                                                    |  |  |  |  |  |  |  |
|----------------------------------------------------------------------------------------------------|--|--|--|--|--|--|--|
| License Agreement<br>Please read the following license agreement carefully.<br>What'll we think of next?*                                                                                                    |  |  |  |  |  |  |  |
| Anaren Inc<br>BoosterStack LITE™ & BoosterStack FULL™<br>Software License Agreement                                                                                                    |  |  |  |  |  |  |  |
| IMPORTANT - PLEASE READ THE FOLLOWING LICENSE AGREEMENT<br>CAREFULLY. THIS IS A<br>LEGALLY BINDING AGREEMENT. AFTER YOU READ THIS LICENSE AGREEMENT,<br>YOU WILL BE<br>ASKED WHETHER YOU ACCEPT AND AGREE TO THE TERMS OF THIS LICENSE |  |  |  |  |  |  |  |
| I accept the terms in the license agreement     Print                                                                                                    |  |  |  |  |  |  |  |
| ○ I do not accept the terms in the license agreement                                                                                                    |  |  |  |  |  |  |  |
| InstallShield                                                                                                    |  |  |  |  |  |  |  |
| < <u>Back</u> Next > Cancel                                                                                                    |  |  |  |  |  |  |  |

Click 'Next' to accept the Third-Party license agreement.

![](_page_11_Picture_5.jpeg)

![](_page_11_Picture_6.jpeg)

Anaren Integrated Radio

Page 13 of 62

Click 'Install' to start the software installation.

| 📸 ATC - Booster Stack Lite - InstallShield Wizard                                                                                       |  |  |  |  |  |  |
|----------------------------------------------------------------------------------------------------|--|--|--|--|--|--|
| Ready to Install the Program<br>The wizard is ready to begin installation. Anarcan<br>What'll we think of next?                         |  |  |  |  |  |  |
| If you want to review or change any of your installation settings, click Back. Click Cancel to<br>exit the wizard.<br>Current Settings: |  |  |  |  |  |  |
| Setup Type:                                                                                                    |  |  |  |  |  |  |
| Typical                                                                                                    |  |  |  |  |  |  |
| Destination Folder:                                                                                                    |  |  |  |  |  |  |
| C:\Program Files (x86)\Anaren Microwave, Inc.\ATC - Booster Stack Lite\                                                                 |  |  |  |  |  |  |
| User Information:                                                                                                    |  |  |  |  |  |  |
| Name: anen                                                                                                    |  |  |  |  |  |  |
| Company:                                                                                                    |  |  |  |  |  |  |
|                                                                                                    |  |  |  |  |  |  |
| InstallShield                                                                                                    |  |  |  |  |  |  |
| < <u>B</u> ack Install Cancel                                                                                                    |  |  |  |  |  |  |

Click 'Finish' when the installation has completed.

| 글 ATC - Booster Stack Lite - InstallShield Wizard |                                                                                                    |  |  |  |  |  |  |  |
|---------------------------------------------------|----------------------------------------------------------------------------------------------------|--|--|--|--|--|--|--|
| Anaren®<br>What'll we think of next?"             | InstallShield Wizard Completed The InstallShield Wizard has successfully installed ATC - Booster Stack Lite. Click Finish to exit the wizard. |  |  |  |  |  |  |  |
|                                                   | < Back Finish Cancel                                                                                                    |  |  |  |  |  |  |  |

Installation of the BoosterStack software is now complete. Please refer to section 3.3 for details on using the GUI.

![](_page_12_Picture_7.jpeg)

Anaren Integrated Radio

### 2.3. IMPORTANT: Required Radio Setup

The AIR BoosterPack must be operated in accordance with local regulations. The firmware preloaded in the MSP430G2553 devices provided with the AIR BoosterPack kit offers two radio operation options; ETSI (default) and FCC/IC. If your location is not covered by either ETSI or FCC/IC then you must check local regulatory codes for how to obtain permission to operate the modules prior to using them.

If covered under FCC/IC regulations you must first connect each module to the PC/laptop and use the GUI to change the "Logical Radio" to "1, A110LR09A, FCC" and click the "Apply Configuration Changes" button. Be sure the "Apply Changes To" pull-down menu is set to option 0 to apply the changes only to the local radio and not option 1 which is for "Remote + Local". The new settings are stored in non-volatile (i.e. Flash) memory and the devices will continue to power-up with FCC/IC compliant settings. See section 3.3 for more information on using the GUI.

### 2.4. Using the Demo Application

Follow these directions to start using the demo application.

- 1) Connect the LaunchPad/BoosterPack assemblies to USB ports.
- 2) Launch the ATC BoosterStack Lite software. The GUI screen will appear and the GUI will attempt to connect to the COM port. Once the connection is established, the GUI will populate all the tabs and will be ready to use. A trace for the node temperature will appear for the node itself (see section 3.3 for further details).
- 3) To identify a particular node, click on 'Green LED' check box, which will send a command to that module to illuminate the Green LED on its Launchpad.
- 4) Change one of the module's 'Application State' to Sensor (by default, both the modules will be Hub).
- 5) Pair the Sensor and Hub modules. This will display the information of the paired module into the 'Available Node List' of the corresponding module (see section 3.1.3 for further details).
- 6) The traces for Local RSSI, Remote RSSI and Chip Temperature will appear for the paired node.
- 7) Perform necessary changes to the configuration settings using the populated tabs (see section 3.3 for further details).

![](_page_13_Picture_14.jpeg)

Anaren Integrated Radio

## 3. AIR BoosterStack Software Application

The software application provided with the AIR BoosterPack kit, called AIR BoosterStack, demonstrates an example sensor network as well as network status reporting. The sensor network uses a star topology with one hub node and up to four sensor nodes. Temperature information from each sensor is periodically transmitted to the hub which forwards the data to a Graphical User Interface (GUI) running on a PC/laptop. The GUI displays the temperature readings from each sensor as well as Received Signal Strength Indicator (RSSI) values for each radio link.

![](_page_14_Figure_4.jpeg)

Figure 5 - Network Topology

![](_page_14_Picture_6.jpeg)

Anaren Integrated Radio

### 3.1. AIR BoosterStack Firmware

#### 3.1.1. Low-Power Sensor Application

Anaren Integrated Radio

The sensor is intended to be a low-power device capable of long-term operation while powered from a battery. To achieve this goal, the radio and microcontroller are placed into sleep mode whenever possible. The AIR BoosterStack demo application is configured to periodically (approximately once every second) wake up the processor, perform a temperature measurement, wake up the radio, transmit the data, wait for an acknowledgement, and then finally go back to sleep. For maximum battery life, the debug circuitry on the LaunchPad board needs to be powered down. This can be accomplished by removing the VCC jumper from LaunchPad J3 and applying power to LaunchPad J6. As an alternative, the AIR BoosterPack module can be operated in a standalone mode (see section 2.1.2 for details).

Since it spends the majority of its time in sleep mode, the sensor is responsible for initiating all data transfers to/from the hub. After transmitting its data, the sensor switches to receive mode to listen for an acknowledgement from the hub. The hub may also send any pending messages to the sensor at this time. If data or a command is received from the hub, the sensor will send an acknowledgement and then go back to sleep. If the sensor receives an acknowledgement only (i.e. no payload data) or doesn't receive anything at all within a predefined timeout period it will terminate the communication cycle and go back to sleep. See Figure 6 and Figure 7 for flow diagrams depicting the sensor's behavior.

![](_page_15_Figure_6.jpeg)

Figure 6 - Sensor Application Flow Diagram

![](_page_15_Picture_8.jpeg)

![](_page_16_Figure_2.jpeg)

Figure 7 - Sensor Operation and Data Exchange Function Flow Diagrams

**Sensor Operation:** The sensor initiates a data transfer and if the data exchange is successful, it proceeds with network validation to see if pairing is needed or whether the replying hub node is already in its network. Upon a successful network validation, the sensor checks if the hub is requesting a change to the sensor's data acquisition rate and if so adjusts its timer to the new value and returns true.

**Data Exchange:** If necessary, the sensor wakes its radio from sleep mode. If a configuration change request is to be sent, it continues with the configuration change sequence and returns. Otherwise it sends the data frame to the hub and waits for a response. If a configuration change request is received from the hub, the sensor follows the configuration change sequence and if payload data is received, it returns true.

![](_page_16_Picture_6.jpeg)

Anaren Integrated Radio

#### 3.1.2. Hub Application

The primary function of the hub node is to provide an interface between the GUI running on a PC/laptop and all sensor nodes within the network. The hub has basic network routing functionality built-in which allows pairing with up to four sensors (limited only by available microcontroller resources). Unlike the sensors, it is assumed that the hub is always powered by a USB cable plugged into the LaunchPad board. Data transfers from each sensor are asynchronous events, so the hub spends most of its time with its radio in receive mode listening for packets from the sensor nodes. In general the hub will only transmit a packet after it has received a message from one of the sensors. The only exception to this is when it is in the middle of a configuration change sequence and it sends ping messages to the sensor in order to determine if the configuration change was successful. Figure 8 and Figure 9 show the hub application software flow diagrams.

![](_page_17_Figure_4.jpeg)

Figure 8 - Hub Application Flow Diagram

**Hub Operation:** If the hub successfully completes the Listen operation, it proceeds to network validation (see section 3.1.3 for details) to see if pairing is needed or whether the node is already in its network. If network validation is successful, it returns true.

**Listen Function:** When the hub receives a valid frame from a paired sensor it checks to see if the frame contained a payload. If so, it creates a frame with its own payload data (if any) and an acknowledgement to the payload received from the sensor. If there is a request for a configuration change, either from the sensor or the GUI, it enters the configuration change sequence (see section 3.1.4). Otherwise it sends its frame, enters into receive mode to listen for an acknowledgement from the sensor, then returns to the application.

If it receives just an acknowledgement from the sensor (i.e. no payload), then it does not create a frame in response. Instead, it enters into receive mode to listen for the next frame from the sensor and returns to the application.

![](_page_17_Picture_9.jpeg)

Anaren Integrated Radio

If neither payload nor acknowledgement is received within a specified timeout period, the radio is checked to see if it is still in receive mode. If not in receive, the radio is commanded to go to receive mode. In either case the hub returns to the application to listen for the next frame from the sensor.

Along with the temperature data, the hub receives the following information from the sensor and sends the same information about itself back to the sensor. Thus for status updates, the hub provides both the local and remote information to the GUI. It also reports its own temperature data to the GUI at regular intervals.

- 1. Received Signal Strength Indicator (RSSI)
- 2. Link Quality Index (LQI)
- 3. Frequency Offset
- 4. Power
- 5. Last Used Channel
- 6. Frame Counter

![](_page_18_Figure_10.jpeg)

Figure 9 - Hub Operation and Listen Function Flow Diagrams

![](_page_18_Picture_12.jpeg)

Anaren Integrated Radio

#### 3.1.3. Device Pairing

The protocol is started by pairing the hub with the sensor node(s). Although the hub stays in receive mode to listen for frames from sensors, it will not respond to a frame that is sent from a non-paired sensor. The only exception to this is during the pairing mode when it receives a frame from a sensor requesting to join the network.

The following steps are used to pair a sensor with the hub:

- For the hub, ensure the App State is set to Hub and then press the 'Discover Nodes' button in the GUI. The hub will search for sensor nodes requesting to join the network for approximately 10 seconds. During this time, most of the GUI controls are disabled (i.e. grayed out) preventing other user commands from being issued to the BoosterPack. The controls are re-enabled at the end of the node discovery sequence.
- 2. The sensor has two methods for pairing with the hub. While the hub is scanning for sensor nodes:
  - a. Press and hold the pushbutton switch on the sensor (S2 on LaunchPad) for at least 2 seconds as described in section3.1.6. If the pairing was successful, the sensor will be added to the hub's Available Node List.

-OR-

- b. Open a second session of the ATC BoosterStack Lite GUI for the sensor node and ensure the App State is set to Sensor. Press the 'Discover Nodes' button in the GUI. As with the hub, the sensor will request to join a network for approximately 10 seconds and the controls will be disabled. If the pairing was successful, the hub will be added to the sensor's Available Node List.
- 3. Once the modules are paired, the RSSI and temperature from each radio will be displayed in their respected graphs in the GUI.

![](_page_19_Figure_11.jpeg)

Figure 10 - Pairing Diagram

![](_page_19_Picture_13.jpeg)

Anaren Integrated Radio

**Sensor Pairing Mechanism:** The sensor is placed into pairing mode by pressing the button switch on the module. The pairing mask is set to zero by default; the button press assigns it a pairing mask of 0xFFFFFFFF. The user can manually set the pairing mask if desired. If the pairing mask is set, a pairing-bit is set in the frame indicating that this node requesting to join the network and the data exchange is initiated by the sensor. If the hub is discovering nodes at the same time, it will respond to the frame sent by the sensor. The sensor validates the received frame and proceeds with "Network Validation".

**Hub Pairing Mechanism:** The hub is placed into pairing mode by pressing the "Discover nodes" button on the GUI. The pairing mask is set to zero by default; the button press assigns it a pairing mask of 0xFFFFFFF. The user can manually set the pairing mask if desired. When the hub receives a frame from the sensor, it checks if the pairing-bit is set in the received frame. If so, it marks that frame as valid, sets the pairing-bit in its acknowledgement frame and sends it back to the sensor. The hub then proceeds with "Network Validation".

**Network Validation:** If the pairing-bit is set in the received frame, it indicates that the pairing is requested. Each device then checks if the other node is currently in its own network. If not, the node ID of the node to be paired with is validated. The node ID cannot have content outside the mask, but it must have content within the mask. If the condition is satisfied, it (Sensor/Hub) finds a spot for the node to be added in the network, and adds it in. The module pairing is now complete. The sensor is allowed to pair with only one hub, whereas the hub can pair with more than one sensor (up to four).

The sensor sets its mask back to the default value (zero) to prevent pairing with other nearby hubs, and stores it's Application State (Sensor) into flash to keep it in sensor mode as the pairing has been successful. The hub reports the change in the network to the GUI.

#### 3.1.4. Configuration Change

The AIR BoosterStack software is capable of changing radio configuration settings on the local node connected to the GUI as well as any paired remote nodes. The remote node does not need to be connected to a computer to make the change. A configuration change can be initiated from either the hub or a sensor. In either case, the change is applied to only a single RF link. That is, if a hub has multiple sensors paired with it, only the selected sensor will make the change. Note that this will effectively disconnect all other sensors paired with the hub. There are two options for making the changes on the remaining sensors. The first method requires that each sensor node be connected to a GUI. At that point each node can be manually changed locally to the new settings. The second option, which can be done wirelessly, requires the hub to be locally changed back to the same settings as the sensor to be changed. Then both hub and sensor can be updated with new settings that match those of the first sensor changed. At this point all three nodes should have the same settings. These steps can be repeated for any remaining sensors paired with the hub until all nodes in the network have been updated.

Figure 11 shows the handshaking involved in the configuration change sequence. The sequence is explained below in two parts based on the Initiator operation (requests a change) and Receiver operation (receives change request).

![](_page_20_Picture_9.jpeg)

Anaren Integrated Radio

**Initiator Operation:** It starts the configuration change sequence by sending out a 'Config Change Request' with the information of the intended new configuration. It waits for 'Config Change Request-ACK'. This is shown in the diagram with the solid green arrows (labeled). The green color represents the case where the request/ACK is received successfully, while the red arrows represent the failure. If the acknowledgement is not received within the specified timeout period, it concludes that the Receiver never received the 'Config Change Request', so it aborts the configuration change sequence and returns 'failure' (red dotted arrow). If 'Config Change Request', so it aborts the configuration change sequence to the new configuration itself and sends out a 'Config Change Ping'. It awaits the response to the ping, a 'Config Change Ping-ACK'. If the acknowledgement is received within specified timeout, it concludes that the configuration change and returns a 'success' (green dotted arrow). This 'Ping-ACK' handshake is again shown in solid green arrows, which represent that both are received successfully by Initiator/Receiver. Red arrows under either of them represent the case of failure.

If 'Config Change Ping-ACK' is not received within specified timeout, the Initiator starts a 'Config Ping Sequence'. It keeps sending the 'Config Change Ping' until the specified configuration timeout occurs or it receives the 'Config Change Ping-ACK', whichever is the earliest. If the 'Config Change Ping-ACK' is received, it concludes that either the first 'Config Change Ping' or first 'Config Change Ping-ACK' did not go through as expected, but did work during the 'Config Ping Sequence', and returns a 'success' (green dotted arrow). The 'Config Ping Sequence' is represented by green dotted lines (success/failure cannot be guaranteed at given time) in the diagram.

If 'Config Change Ping-ACK' is not received and the specified configuration timeout occurred, it assumes that the Receiver never switched to the new configuration in the first place, so it switches to the old(previous) configuration itself to try to establish the communication again. It again starts a 'Config Ping Sequence', now on the old (previous) configuration. This 'Ping-ACK' handshake is again shown in solid green arrows, which represent that both are received successfully by Initiator/Receiver. Red arrows under either of them represent the case of failure. It keeps sending the 'Config Change Ping' until the specified configuration timeout occurs or it receives the 'Config Change Ping-ACK', whichever is the earliest. If the 'Config Change Ping-ACK' is received, it concludes that the receiver never even switched to the new configuration for some reason. So it stays on the old (previous) configuration to continue the communication, and returns a 'failure' (red dotted arrow). The 'Config Ping Sequence' is represented by green dotted lines (success/failure cannot be guaranteed at given time) in the diagram.

If 'Config Change Ping-ACK' is not received and specified configuration timeout occurred even at this time, it assumes that the Receiver did switch to the new configuration but the first 'Config Ping Sequence' did not go through for some reason. So in order to try to establish the connection again, it switches to the new configuration itself, and concludes that the intended configuration change went through and returns 'success' (green dotted arrow).

**Receiver Operation:** At the receiving end, the configuration change sequence begins when a 'Config Change Request' is received from the Initiator. It sends 'Config Change Request-ACK' as a response, and changes to the new configuration based on the information received from the Initiator. It awaits the 'Config Change Ping', or the specified configuration timeout to occur, whichever is the earliest. If it receives 'Config Change Ping', it sends out a 'Config Change Ping-ACK' and returns to application with 'success' (red dotted arrow).

![](_page_21_Picture_7.jpeg)

Anaren Integrated Radio

If 'Config Change Ping' is not received within specified configuration timeout, it concludes that the Initiator never received the 'Config Change Request-ACK', so it must not have switched to the old(previous) configuration. The Receiver then reverts back to the old (previous) configuration and waits for the 'Config Change Ping' or the specified configuration timeout to occur, whichever is the earliest. In either case, it returns to the application with 'failure' (red dotted arrow).

![](_page_22_Figure_3.jpeg)

Figure 11 - Configuration Change Diagram

![](_page_22_Picture_5.jpeg)

Anaren Integrated Radio

#### 3.1.5. Remote Control Applications

**Green LED:** A basic remote control function is provided which allows turning on/off the green LED on the LaunchPad board for any node in the network. From the GUI for the hub, clicking the "GreenLED" checkbox for a node in the "Available Node List" will turn the LED on (box checked) or off (box not checked) at the selected node.

Similarly, this feature can also be used from the GUI attached to a sensor. The only limitation is that a sensor cannot turn on the LED of another sensor in the network. It can only control its own LED and that of the hub it is paired with.

Since multiple nodes can be connected to a single PC/laptop with as many GUIs running simultaneously, this feature can be used as an identifier for determining which node is connected to a specific GUI.

**Red LED:** Momentarily pressing the pushbutton switch (S2) on the LaunchPad board will cause the red LED on that node to toggle. It will also change the status of the "RedLED" checkbox for the chosen node in the "Available Node List".

#### **3.1.6. Additional Features**

**Pushbutton Switch:** The pushbutton switch (S2) on the LaunchPad board supports multi-click and press-hold capabilities.

- 1) **Single Click:** This toggles the red LED as stated in section 3.1.5. The duration of the button press must be less than approximately 500 milliseconds.
- 2) **Double Click:** Rapidly pressing the switch twice will indicate the current application state of the node by blinking the red LED twice for the hub and three times for the sensor. The duration of each button press and the time between them must be less than approximately 500 milliseconds.
- 3) Triple Click: Rapidly pressing the switch three times will toggle between hub and sensor modes. The red LED will blink after the transition to indicate the new application state. The duration of each button press and the time between them must be less than approximately 500 milliseconds.
- 4) **Hold 2 Seconds:** Press and hold the switch for two seconds to have the node enter pairing mode. The red LED will blink at approximately 2Hz rate and 10% duty cycle to indicate the button was held long enough. At this point the button may be released. The node will continue to scan for other nodes for approximately 10 seconds.
- 5) Hold 5 Seconds: Press and hold the switch for five seconds to have the node change to sensor mode followed by pairing mode. The red LED will blink at approximately 10Hz rate and 50% duty cycle to indicate the button was held long enough. At this point the button may be released. The node will continue to scan for other nodes for approximately 10 seconds.
- 6) Hold 15 Seconds: Press and hold the switch for 15 seconds to have the node clear all of its stored settings. The red LED will blink at approximately 1Hz rate and 50% duty cycle to indicate the button was held long enough and may be released. This sets all values to factory default, including application state and virtual radio selection (i.e. frequency band). The required radio setup as described in section 2.3 must be performed again after clearing the node's settings.

![](_page_23_Picture_15.jpeg)

Anaren Integrated Radio

### 3.2. Transceiver Configurations

The Boosterpack uses the Anaren A110LR09A module, which is based on the TI CC110L chip. The Anaren module has been certified for use under FCC/IC and ETSI using specific register settings within the transceiver chip. The registers are shown in Figure 12. Please note that BoosterStack does not allow any modifications of these, but instead only allows a choice of predefined values. The register settings used in the predefined sets are provided for information only in Table 1. In addition to these settings, predefined limits for RF output power settings (PATABLE) and maximum duty cycle settings are used for the ETSI configurations to be compliant with the duty cycle requirements of ETSI. Note that BoosterStack does not use listen before talk (LBT).

![](_page_24_Figure_4.jpeg)

Figure 12 - A110LR09A Transceiver Registers

![](_page_24_Picture_6.jpeg)

Anaren Integrated Radio

|            |     |               | ET                                  | SI                                    | FCC/IC                                   |                                         |                                         |                                         |            |
|------------|-----|---------------|-------------------------------------|---------------------------------------|------------------------------------------|-----------------------------------------|-----------------------------------------|-----------------------------------------|------------|
| tem Number | Adr | Register Name | И7_GFSK_38kB_18kHz<br>Jev_70kHzRxBW | V12_GFSK_4.8kB_13k<br>4zDev_60kHzRxBW | VIL4_2FSK_1_2kB_237k<br>HzDev_675kHzRxBW | VIL5_2FSK_38kB_237k<br>4zDev_675kHzRxBW | ML6_2FSK_100kB_237<br>cHzDev_675kHzRxBW | ML7_2FSK_250kB_237<br>cHzDev_844kHzRxBW | Allow Mask |
| 0          | 00  | IOCEG2        | 29                                  | 29                                    | 29                                       | 29                                      | 29                                      | 29                                      | FF         |
| 1          | 01  | IOCFG1        | 2E                                  | 2E                                    | 2E                                       | 2E                                      | 2E                                      | 2E                                      | FF         |
| 2          | 02  | IOCFG0        | 06                                  | 06                                    | 06                                       | 06                                      | 06                                      | 06                                      | FF         |
| 3          | 03  | FIFOTHR       | 07                                  | 07                                    | 07                                       | 07                                      | 07                                      | 07                                      | FF         |
| 4          | 04  | SYNC1         | D3                                  | D3                                    | D3                                       | D3                                      | D3                                      | D3                                      | FF         |
| 5          | 05  | SYNC0         | 91                                  | 91                                    | 91                                       | 91                                      | 91                                      | 91                                      | FF         |
| 6          | 06  | PKTLEN        | FF                                  | 3D                                    | 3D                                       | FF                                      | FF                                      | 3D                                      | FF         |
| 7          | 07  | PKTCTRL1      | 04                                  | 04                                    | 04                                       | 04                                      | 04                                      | 04                                      | FF         |
| 8          | 08  | PKTCTRLO      | 05                                  | 05                                    | 05                                       | 05                                      | 05                                      | 05                                      | 8F         |
| 9          | 09  | ADDR          | 00                                  | 00                                    | 00                                       | 00                                      | 00                                      | 00                                      | FF         |
| 10         | 0A  | CHANNR        | 00                                  | 00                                    | 00                                       | 00                                      | 00                                      | 00                                      | FF         |
| 11         | OB  | FSCTRL1       | 06                                  | 05                                    | 0C                                       | 0C                                      | 0D                                      | 0D                                      | FF         |
| 12         | 00  | FSCTRLO       | 00                                  | 00                                    | 00                                       | 00                                      | 00                                      | 00                                      | FF         |
| 13         | 0D  | FREQ2         | 20                                  | 20                                    | 21                                       | 21                                      | 21                                      | 21                                      | 00         |
| 14         | 0E  | FREQ1         | 25                                  | 25                                    | 6B                                       | 6B                                      | 6B                                      | 6B                                      | 00         |
| 15         | 0F  | FREQU         | ED                                  |                                       | 24                                       | 24                                      | 24<br>1D                                | 24                                      | 00         |
| 10         | 10  |               | EA 71                               | F/                                    | 15                                       | 1A<br>71                                | TR                                      | 25                                      | FU         |
| 1/         | 11  | MDMCFG3       | /1                                  | /5                                    | 75                                       | /1                                      | E5                                      |                                         | 00         |
| 10         | 12  | MDMCFG2       | 20                                  | 20                                    | 21                                       | 21                                      | 21                                      | 21                                      | 07<br>EC   |
| 20         | 1/  | MDMCFG0       | 20<br>F8                            | 20<br>F8                              | E5                                       | E5                                      | E5                                      | E5                                      | 00         |
| 20         | 15  | DEVIATN       | 33                                  | 30                                    | 71                                       | 71                                      | 71                                      | 71                                      | 88         |
| 22         | 16  | MCSM2         | 07                                  | 07                                    | 07                                       | 07                                      | 07                                      | 07                                      | FF         |
| 23         | 17  | MCSM1         | 30                                  | 30                                    | 30                                       | 30                                      | 30                                      | 30                                      | FF         |
| 24         | 18  | MCSM0         | 18                                  | 18                                    | 18                                       | 18                                      | 18                                      | 18                                      | FF         |
| 25         | 19  | FOCCFG        | 16                                  | 16                                    | 1D                                       | 1D                                      | 1D                                      | 1D                                      | FF         |
| 26         | 1A  | BSCFG         | 6C                                  | 6C                                    | 1C                                       | 1C                                      | 1C                                      | 1C                                      | FF         |
| 27         | 1B  | AGCCTRL2      | 43                                  | 04                                    | 47                                       | 47                                      | 47                                      | C7                                      | FF         |
| 28         | 1C  | AGCCTRL1      | 4F                                  | 4F                                    | 40                                       | 40                                      | 40                                      | 40                                      | FF         |
| 29         | 1D  | AGCCTRL0      | 91                                  | 91                                    | BO                                       | BO                                      | BO                                      | BO                                      | FF         |
| 30         | 1E  | WOREVT1       | 00                                  | 00                                    | 00                                       | 00                                      | 00                                      | 00                                      | FF         |
| 31         | 1F  | WOREVT0       | 00                                  | 00                                    | 00                                       | 00                                      | 00                                      | 00                                      | FF         |
| 32         | 20  | WORCTRL       | F8                                  | FB                                    | F8                                       | F8                                      | F8                                      | F8                                      | FF         |
| 33         | 21  | FREND1        | 56                                  | 56                                    | B7                                       | B7                                      | B7                                      | B7                                      | FF         |
| 34         | 22  | FRENDO        | 10                                  | 10                                    | 10                                       | 10                                      | 10                                      | 10                                      | FF         |
| 35         | 23  | FSCAL3        | E9                                  | E9                                    | E9                                       | E9                                      | EA                                      | EA                                      |            |
| 30         | 24  | FSCAL2        | 2A                                  | 2A                                    | 2A                                       | 2A                                      | ZA                                      | 2A                                      |            |
| 3/         | 25  | FSCALI        | 15                                  | 15                                    | 15                                       | 15                                      | 15                                      | 15                                      |            |
| 20         | 20  | RCCTRI 1      | 100                                 | 10                                    | 10                                       | 10                                      | 10                                      | 10                                      | FE         |
| 40         | 28  | RCCTRIO       | 00                                  | 00                                    | 00                                       | 00                                      | 00                                      | 00                                      | FF         |
| 41         | 29  | ESTEST        | 59                                  | 59                                    | 59                                       | 59                                      | 59                                      | 59                                      | 00         |
| 42         | 2A  | PTEST         | 7F                                  | 7F                                    | 7F                                       | 7F                                      | 7F                                      | 7F                                      | 7F         |
| 43         | 2B  | AGCTEST       | 3F                                  | 3F                                    | 3E                                       | 3F                                      | 3F                                      | 3C                                      | 0          |
| 44         | 2C  | TEST2         | 81                                  | 81                                    | 88                                       | 88                                      | 88                                      | 88                                      | FF         |
| 45         | 2D  | TEST1         | 35                                  | 35                                    | 31                                       | 31                                      | 31                                      | 31                                      | FF         |
| 46         | 2E  | TEST0         | 09                                  | 09                                    | 09                                       | 09                                      | 09                                      | 09                                      | FF         |
| 47         | 2F  | 0             | 00                                  | 00                                    | 00                                       | 00                                      | 00                                      | 00                                      | 0          |

 Table 1 -Transceiver configuration settings used in BoosterStack

![](_page_25_Picture_4.jpeg)

Anaren Integrated Radio

### 3.3. AIR BoosterStack GUI

At Startup, the GUI scans for the available COM Ports and establishes a connection with one. It starts sending commands to the module through the COM Port for the following: **Information:** 

#### 1. Application Information.

- 2. Configuration Information.
- 3. Current Configuration Settings Indices.
- 4. Node IDs of all the nodes in the network.
- 5. Definitions for each data channel.

#### Settings:

- 1. Default Application State.
- 2. Default Pairing Mask.
- 3. Response Flags to get serial output from the module

The GUI displays the responses from the module on the Serial Data tab. Once the connection with the module is validated, the COM Port number shows up in the tab 'Current COM Port' (3). The 'Reset Serial Communications' (4) tab breaks the connection with the current COM port and scans again for the available COM Ports and goes through the startup procedure again with the module corresponding to that COM port.

![](_page_26_Figure_14.jpeg)

Figure 13 - GUI at Startup

![](_page_26_Picture_16.jpeg)

Anaren Integrated Radio

**Note**: Occassionally the LaunchPad will lose communication with the PC (due to an issue with COM port assignments), resulting in loss of communication between the BoosterStack GUI and BoosterPack module. If this occurs, simply reboot the PC and retry communication.

Until the connection is established between the GUI and the module, none of the GUI tabs are populated. Once the connection is established, all the tabs come up and are ready to use.

| 👰 ATC - Booster Stack Lite                                                                                                    |                                                                                                    |
|----------------------------------------------------------------------------------------------------|----------------------------------------------------------------------------------------------------|
| Enbedded Versions: 01.01.00.001.00<br>Current Com Port: COM12 Reset Senal Communications Pairing Help P Enable Hover Toolbps<br>0 0 0 0 0 0 0 0 0 0 0 0 0 0 0 0 0 0 0                                                                                     | H:00:00.3500.02.0000           H:00:00.3500.02.0000           H:00:00.34C0.02.0000           H:00:00.34C0.02.0000           H:00:00.34C0.02.0000           H:00:00.34C0.02.0000           H:00:00.34C0.02.0000           H:00:00.34C0.02.0000           H:00:00.34C0.02.0000           H:00:00.34C0.02.0000                                                                                                    |
| 9<br>10<br>10<br>10<br>11<br>+<br>12<br>+<br>12<br>+<br>12<br>+<br>12<br>+<br>10<br>04:10<br>+<br>Hde Serial Data<br>Available Node List:<br>Available Node List:                                                                                         | i+300,000,3540,02,0000         i+300,000,3540,02,0000         i+300,000,3540,02,0000         i+300,000,3500,02,0000         i+300,000,3500,02,0000         i+300,000,3500,02,0000         i+300,000,3500,02,0000         i+300,000,3500,02,0000         i+300,000,3500,02,0000         i+300,000,3500,02,0000         i+300,000,3500,02,0000         i+300,000,3500,02,0000         i+300,000,3500,02,0000                                                                                                    |
| Node Index:         0         AIN:         Chip Temp         18.5756         DIN:         RedLED         Current Index           ID:         080F3F19         AOUT:         unused         32767         © DOUT:         © GreenLED         Current Index | 4:00.00,3540 10 6<br>4:00.00,3540 02:0000<br>↓ 4:00.00,3500 02:0000<br>↓ 4:00.00,3500 02:0000<br>17                                                                                                    |
| Configuration 1 [1, FCC:ML5_2FSK_38kB_2:<br>Channel # 10 [10, 918.11 MHz, 8 dBm Ma:                                                                                                    | 37% - 4 400 00 3544 18<br>4 00 00 3544 00<br>19 00 00 3544 00<br>19 00 00 3540 00<br>19 00 00 3540 00<br>19 19 00 00 3540 00<br>19 19 19 19 19 19 19 19 19 19 19 19 19 1                                                                                                    |
| 13 (14)<br>(15)<br>RF Power 3 (3.7.dbm<br>Apply Changes To (0, ID: 080F3F19, Local<br>Set Node ID<br>Remove Node<br>Remove Node                                                                                                    | Image: wide of the second second s |
| 24 23                                                                                                    |                                                                                                    |

Figure 14 - GUI Populated with all the tabs

![](_page_27_Picture_6.jpeg)

Anaren Integrated Radio

| No. | Tab Title            | Tab Description                                          |
|-----|----------------------|----------------------------------------------------------|
| 1   | Embedded Versions    | Current Versions of Embedded code in the sequence:       |
|     |                      | Application Level, Protocol Level, Hardware Level.       |
| 2   | GUI Version          | Current Version of GUI.                                  |
| 3   | Current Com Port     | Current COM Port to which the GUI is connected.          |
| 4   | Reset Serial         | Reset the current COM Port Connection.                   |
|     | Communication        |                                                          |
| 5   | Pairing Help         | Opens a popup window to display the text for Pairing     |
|     |                      | Help.                                                    |
| 6   | Enable hover Options | Enables the Hover options for the tabs.                  |
| 7   | Chart Legend         | Choose which information to show on the chart. Check     |
|     |                      | boxes appear under each Node in the current network.     |
| 8   | Hide Serial Data     | Hide/Unhide the serial data window.                      |
| 9   | Available Node List  | List of all the nodes in the network.                    |
| 10  | Node Index           | Node Index (Index 0 is the node itself, Index > 0 is for |
|     |                      | the nodes connected to it in the network.)               |
| 11  | AIN                  | Analog Data In (Temperature Data).                       |
| 12  | DIN                  | Digital Data In (Red LED).                               |
| 13  | ID                   | Node ID (Generated randomly at each node).               |
| 14  | AOUT                 | Analog Data Out (Unused).                                |
| 15  | DOUT                 | Digital Data Out (Green LED).                            |
| 16  | App State            | Application State Drop Down Menu (Displays current       |
|     |                      | Application State by default).                           |
| 17  | Logical Radio        | Logical Radio List Drop Down Menu (Displays current      |
|     |                      | Radio by default). Shows current Radio Index in the tab  |
|     |                      | to its left.                                             |
| 18  | Configuration        | Configuration List Drop Down Menu (Displays current      |
|     |                      | Configuration Information by default). Shows current     |
| 10  |                      | Configuration index in the tab to its left.              |
| 19  | Channel#             | Channel List (Specific to each Configuration) Drop Down  |
|     |                      | Nenu (Displays current Channel Information by default).  |
| 20  | DE Dower             | Shows current Channel Index in the tab to its left.      |
| 20  | RF Power             | RF Power List (Specific to each Configuration and        |
|     |                      | current PE Power Settings Information by default)        |
|     |                      | Shows current RE Power Index in the tab to its left      |
| 21  | Apply Changes To     | Node ID list Drop Down Menu to decide, which node to     |
| 21  | Apply changes to     | apply the Configuration changes to Shows the Local (its  |
|     |                      | own) and Remote (Node connected to it) node IDs          |
| 22  | Apply Configuration  | Apply all the Configuration changes chosen from the      |
|     | Changes              | Drop Down Menus.                                         |
| 23  | Discover Nodes       | Discover Nodes for Pairing.                              |
| 24  | Remove Node          | Select the node from the 'Available Nodes List' and      |
|     | -                    | remove it from the Network.                              |
| 25  | Set Node ID          | Opens up a pop up box to set the desired Node ID to the  |
|     |                      | local node.                                              |

![](_page_28_Picture_3.jpeg)

Anaren Integrated Radio

**Application State:** At initial startup, the default application state of the module is set as 'Hub'. The tab 'App State' opens the drop down menu for application states (Sensor and Hub). The chosen entry from the drop down menu is set as the current application state and is displayed in the tab. Subsequent startups will continue to use the state selected.

![](_page_29_Figure_3.jpeg)

Figure 15 - Application State

![](_page_29_Picture_5.jpeg)

Anaren Integrated Radio

**Set Node ID:** This tab opens a popup window and allows setting the Node ID for the local node. It takes 8 Hex characters as the Node ID.

![](_page_30_Figure_2.jpeg)

Figure 16 - Set Node ID (Local only)

![](_page_30_Picture_4.jpeg)

Anaren Integrated Radio

**Pairing**: The following section describes the pairing of two modules connected to the GUI. **Hub**: The Hub is placed into pairing mode by pressing the tab 'Discover Nodes'.

![](_page_31_Figure_3.jpeg)

Figure 17 - Discover Nodes

This sets the pairing mask on the Hub and it starts scanning for the available sensors that are in pairing mode themselves. If the Hub establishes a connection with the Sensor, it updates its network (node list as shown by (a)). The paired Sensor (b) shows up in the 'Available Node List'.

![](_page_31_Picture_6.jpeg)

Anaren Integrated Radio

![](_page_32_Figure_1.jpeg)

Figure 18 - Hub in Pairing

![](_page_32_Picture_3.jpeg)

Anaren Integrated Radio

![](_page_33_Figure_2.jpeg)

Figure 19 - Hub paired up with the Sensor

![](_page_33_Picture_4.jpeg)

Anaren Integrated Radio

Sensor: The Sensor is placed into pairing mode by 2 methods:

1) By pressing the button switch on the module: This sets the pairing mask on the Sensor and if a Hub happens to be in pairing mode at the same time, the Sensor gets paired up with the node. It updates its network (node list as shown by (a)).

![](_page_34_Figure_4.jpeg)

Figure 20 - Sensor in Pairing

![](_page_34_Picture_6.jpeg)

Anaren Integrated Radio

Once the Sensor is paired up with the Hub, it displays the information of the paired Hub (b) in the 'Available Node List', by pressing the tab 'Discover Nodes'.

![](_page_35_Figure_3.jpeg)

Figure 21 - Sensor paired up with Hub using switch button on the module

![](_page_35_Picture_5.jpeg)

Anaren Integrated Radio

2) By pressing the tab 'Discover Nodes': This sets the pairing mask on the Sensor and if a Hub happens to be in pairing mode at the same time, the Sensor gets paired up with the node. It updates its network (node list as shown by (a)), and displays the information of the paired Hub (b) in the 'Available Node List'.

![](_page_36_Figure_3.jpeg)

Figure 22 - Sensor paired up with Hub using the 'Discover Nodes' tab

![](_page_36_Picture_5.jpeg)

Anaren Integrated Radio

**Available Node List:** This tab (9) shows the information about the node itself and all the nodes it is connected to.

![](_page_37_Figure_3.jpeg)

Figure 23 - Available Node List

![](_page_37_Picture_5.jpeg)

Anaren Integrated Radio

**DOUT:** The checkbox allows the GUI to send a command to the module to toggle its Green LED. This is to figure out which module is connected to the GUI. This is to be used only for the local module. The following picture shows the Green LED tab checked, and remote control data (DIN) on Red LED tab.

![](_page_38_Figure_3.jpeg)

Figure 24 - DIN and DOUT tab Operation

![](_page_38_Picture_5.jpeg)

Anaren Integrated Radio

**DIN:** When the button switch is pressed on the module, it reflects the data on to the GUI and checks the box next to Red LED. This is the remote control application where it also sends the data to the connected remote module and checks the box corresponding to its DIN tab in the node's information.

The following picture shows that the button switch has been pressed on the Sensor so the box is checked against DIN tab. The picture above reflects this on the Sensor's data in the Hub's node list.

| ATC - Booster Stack Lite                                                                                                    |                                                                                                    |
|----------------------------------------------------------------------------------------------------|----------------------------------------------------------------------------------------------------|
| Embedded Versions: 01.01:01.00:01.00 GUI Version: 0.2.0.0 GUI Version: 0.2.0.0 Current Com Port: COM11 Reset Serial Communications Pairing Help V Enable Hover Toolbips Control What'll we think of next?"                                                                                                    | 4:01,00,3840,02,0000<br>4:00,00,3780,02,8000<br>1s:00,CA00,01,CA00<br>4:01,00,3840,02,0000<br>4:00,00,3780,02,8000<br>1s:00,CA00,01,CS00                                                                                                    |
| 0         -20         -20         -20         -20         -20         -20         -20         -20         -20         -20         -20         -20         -20         -20         -20         -20         -20         -20         -20         -20         -20         -20         -20         -20         -20         -20         -20         -20         -20         -20         -20         -20         -20         -20         -20         -20         -20         -20         -20         -20         -20         -20         -20         -20         -20         -20         -20         -20         -20         -20         -20         -20         -20         -20         -20         -20         -20         -20         -20         -20         -20         -20         -20         -20         -20         -20         -20         -20         -20         -20         -20         -20         -20         -20         -20         -20         -20         -20         -20         -20         -20         -20         -20         -20         -20         -20         -20         -20         -20         -20         -20         -20         -20         -20         -20         -20                                                                                                    | H-101.00.3800.02.0000<br>H-200.00.3780.02.8000<br>H-201.00.3780.02.8000<br>H-201.00.3800.01.5880<br>H-201.00.3800.02.0000<br>H-200.00.3780.02.8000<br>H-200.00.3780.02.8000<br>H-200.00.3780.02.8000<br>H-201.00.3840.02.0000<br>H-201.00.3780.02.8000<br>H-201.00.3780.02.8000<br>H-201.01.5800<br>H-201.02.8000<br>H-201.02.800 |
|                                                                                                    | (d -10, 0, 37C0, 02, 0000<br>(d -00, 03740, 02, 8000<br>(d -00, 03740, 02, 8000<br>(d -10, 0, 3840, 02, 8000<br>(d -00, 0, 3740, 02, 8000<br>(d -00, 0, 3740, 02, 8000<br>(d -00, 0, 3740, 02, 8000<br>(d -10, 0, 3840, 02, 0000<br>(d -10, 0, 3780, 02, 8000<br>(d -10, 0, 3780, 02, 8000<br>(d -10, 0, 3780, 02, 8000<br>(d -10, 0, 3780, 02, 8000<br>(d -10, 0, 1200<br>(d -10, 0, 1200<br>(d -10, 0                                                                                                    |
| 26:03 26:13 26:23 26:33 26:43 26:53                                                                                                    | la:01,00,3840,02,0000<br>la:00,00,3740,02,8000<br>ls:00,CA00,01,C980                                                                                                    |
| Available Node List:                                                                                                    | Id:00,00,3740,02,8000                                                                                                    |
| Nada Jadaw: 0 AINI: Obia Tama 22 7055 DINI: 77 Bad ED Application State: 0, Sensor                                                                                                    | Id:01,00,37C0,02,0000                                                                                                    |
| In Control Control Contro | Is:00,CB00,01,C900                                                                                                    |
| ID: 55/5DBF3 AOUT: Unused 52/6/ TODUT: GreenLED Logical Radio 1 1, A110LR09A, FCC V                                                                                                    | !d:01,00,3840,02,0000<br>!d:00,00,3740,02,8000                                                                                                    |
| Node Index: 1 AIN: Chip Temp 23.9458 DIN: RedLED Configuration 2 2, FCC:ML6_2FSK_100kB_237 -                                                                                                    | ls:00,CA00,01,C980<br>ld:01,00,3840,02,0000                                                                                                    |
| ID: EEDE854B AOUT: unused 32767 🖶 DOUT: 🔲 GreenLED Channel # 3 3, 907.40 MHz, 10 dBm Max 🔻                                                                                                    | ld:00,00,3740,02,8000<br>ls:00,CA00,01,C900                                                                                                    |
| RF Power 4 4,6 dBm 🔻                                                                                                    | Id:01,00,3840,02,0000                                                                                                    |
| Apoly Changes To 1. ID: EEDE854B. Remote + Lo                                                                                                    | Is:00,C900,01,CA00                                                                                                    |
| Set Node ID                                                                                                    | Id:00,00,3780,02,8000                                                                                                    |
| Remove Node Discover Nodes Apply Configuration                                                                                                    | Id:01,00,3840,02,0000                                                                                                    |

Figure 25 - DIN tab Operation

![](_page_39_Picture_6.jpeg)

Anaren Integrated Radio

**Remove Node:** This tab removes the paired up node from the 'Available Node List'. This necessarily loses the pairing and removes the node from the network. (This has to be done on both the GUIs to take effect.)

![](_page_40_Figure_3.jpeg)

Figure 26 - Remove Node

![](_page_40_Picture_5.jpeg)

Anaren Integrated Radio

#### **Configuration Settings:**

**Logical Radio:** This tab displays the information about current Logical Radio. The drop down menu shows all the Logical Radios available. The Current Index tab represents the index of the current radio based on the list of radios available with the module.

![](_page_41_Figure_4.jpeg)

Figure 27 - Logical Radio

![](_page_41_Picture_6.jpeg)

Anaren Integrated Radio

**Configuration:** This tab displays the information about the current Configuration of the current Logical Radio. The drop down menu shows all the configurations available corresponding to the Logical Radio. The Current Index tab represents the index of the current Configuration based on the list of configurations available with the Logical Radio.

**Note**: When operating as a star network (more than one sensor node), a data rate greater than 1.2kBuad should be used. This is to avoid unreliable performance that can occur from a potential data timing issue.

![](_page_42_Figure_4.jpeg)

Figure 28 - Configuration

![](_page_42_Picture_6.jpeg)

Anaren Integrated Radio

**Channel#:** This tab shows the information about the current Channel and the maximum power level tolerable with it. The drop down menu displays all the channels available with the corresponding to the current Configuration, corresponding to the current Logical Radio. The Current Index tab shows the index of the current Channel# based on the ascending values of the frequency.

![](_page_43_Figure_3.jpeg)

Figure 29 - Channel#

![](_page_43_Picture_5.jpeg)

Anaren Integrated Radio

**RF Power:** This tab shows the information about the current RF Power settings. The drop down menu displays all the power settings tolerable to the current Channel# corresponding to the current Configuration, corresponding to the current Logical Radio.

![](_page_44_Figure_2.jpeg)

Figure 30 - RF Power

![](_page_44_Picture_4.jpeg)

\_\_\_\_\_

Page 45 of 62

Anaren Integrated Radio

**Apply Changes To:** This tab shows the chosen Node ID to which to apply the chosen configuration settings of Logical Radio, Configuration, Channel#, RF Power. The drop down menu shows the local Node ID and the combination of local and remote ID, for each connected node in the network.

![](_page_45_Figure_3.jpeg)

Figure 31 - Apply Changes To

![](_page_45_Picture_5.jpeg)

Anaren Integrated Radio

**Apply Configuration Changes:** This tab is responsible for sending the command to change the configuration settings on the nodes based on the 'Apply Changes To' tab. If any of the Logical Radio, Configuration, Channel# or RF Power options are changed with their drop down menus, 'Apply Configuration Changes' tab turns yellow to indicate that the command is to be sent by pressing the tab.

![](_page_46_Figure_3.jpeg)

Figure 32 - Changing Configuration Settings

![](_page_46_Picture_5.jpeg)

Anaren Integrated Radio

When the tab is pressed, it send the command to the module and based on the module's response, the tab turns Red : if the Configuration Change failed, Green: if the Configuration Change succeded. Pressing the tab again will display the current indices of the configuration settings in the serial data tab.

![](_page_47_Figure_3.jpeg)

Figure 33 - Configuration Change Successful

![](_page_47_Picture_5.jpeg)

Anaren Integrated Radio

**Hide Serial Data:** This tab hides the serial data window. At that time, the text on the tab changes to 'Show Serial data' and pressing that makes the serial data window show up again.

| ٩ | ATC - Booster Stac                                                              | k Lite               |                    |               |             |                            |                                |                         |                                                                                                    |
|---|---------------------------------------------------------------------------------|----------------------|--------------------|---------------|-------------|----------------------------|--------------------------------|-------------------------|----------------------------------------------------------------------------------------------------|
|   | Embedded Versions:<br>Current Com Port:                                         | 01.01:01.00<br>COM11 | 0:01.00<br>Reset S | èerial Commun | ications Pa | GUI Version:<br>iring Help | 0.2.0.0<br>able Hover Tooltips |                         | The What'll we think of next?"                                                                                                    |
|   | -20<br>-20<br>-40<br>-40<br>-40<br>-40<br>-40<br>-40<br>-40<br>-40<br>-40<br>-4 | 49:                  | 48                 | 49:58         | 50:08       | 50:18                      | 50:28                          |                         | Node 0       Image: Chip Temp       Node 1       Image: Chip Temp       Image: Chip Temp       Image: Chip Temp       Image: Chip Temp |
|   |                                                                                 |                      |                    |               |             |                            |                                |                         |                                                                                                    |
|   | 49:38                                                                           | 49:4                 | 48                 | 49:58         | 50:08       | 50:18                      | 50:28                          |                         |                                                                                                    |
|   | edekle Nede List.                                                               |                      |                    |               |             |                            |                                |                         | Show Serial Data                                                                                                    |
|   | Node Index: 0                                                                   |                      | hip Temp<br>hused  | 22.7065       |             | RedLED                     | Application State:<br>Cur      | 0, Senso<br>rrent Index | vr ▼                                                                                                    |
|   | Node Index: 1                                                                   | AIN: C               | hip Temp           | 23.9458       | DIN:        | RedLED                     | Configuration                  | 0                       | 0, ETSI:B4,10,12, 1%, M7_GFS                                                                                                    |
|   | ID: EEDE854B                                                                    | AOUT: ur             | nused              | 32767         | DOUT:       | GreenLED                   | Channel #                      | 0                       | 0, 868.10 MHz, 10 dBm Max 🔻                                                                                                    |
|   |                                                                                 |                      |                    |               |             |                            | RF Power                       | 0                       | 0, 10 dBm 🔻                                                                                                    |
|   |                                                                                 |                      |                    |               |             |                            | Apply Cha                      | inges To                | 1, ID: EEDE854B, Remote + Lo V                                                                                                    |
|   |                                                                                 |                      |                    |               |             |                            | Remove Node                    | Disco                   | ver Nodes Apply Configuration<br>Changes                                                                                               |

Figure 34 - Show Serial Data

![](_page_48_Picture_5.jpeg)

Anaren Integrated Radio

## 4. AIR BoosterPack Hardware

### 4.1. Electrical Characteristics

#### 4.1.1. Absolute Maximum Ratings

Under no circumstances shall the absolute maximum ratings given in Table 2 be violated. Stress exceeding one or more of the limiting values may cause permanent damage to the device.

![](_page_49_Picture_6.jpeg)

#### Caution!

ESD sensitive device. Precaution should be used when handling the device in order to prevent permanent damage.

| Parameter                    | Min  | Max       | Unit | Condition                                                         |
|------------------------------|------|-----------|------|-------------------------------------------------------------------|
| Supply Voltage               | -0.3 | 3.9       | V    |                                                                   |
| Voltage On Any               | 0.2  | VDD + 0.3 | V    |                                                                   |
| Digital Pin                  | -0.3 | max 3.9   | v    |                                                                   |
| Input RF Level               |      | +10       | dBm  |                                                                   |
| Storage Temperature<br>Range | -50  | 150       | °C   |                                                                   |
| ESD                          |      | 750       | V    | According to JEDEC STD 22,<br>method A114, Human Body Model (HBM) |
| ESD                          |      | 400       | V    | According to JEDEC STD 22,<br>C101C,Charged Device Model (CDM)    |

Table 2 - Absolute Maximum Ratings

#### 4.1.2. Recommended Operating Conditions

| Parameter                | Min | Max | Unit | Condition |
|--------------------------|-----|-----|------|-----------|
| Operating Supply Voltage | 1.8 | 3.6 | V    |           |
| Operating Temperature    | -40 | 85  | °C   |           |

Table 3 - Recommended Operating Conditions

![](_page_49_Picture_14.jpeg)

### 4.2. Connector Pinout

| Pin   | Name | I/O | Function | Description                                        |
|-------|------|-----|----------|----------------------------------------------------|
| J1-1  | VDD  | -   | Power    | Supply voltage                                     |
| J1-2  | P1.0 | 0   | GDO2     | Radio GDO2 output                                  |
| J1-3  | P1.1 | -   | Alt GDO0 | Alternate connection to GDO0 (see Jumper Settings) |
| J1-4  | P1.2 | -   | Alt CSN  | Alternate connection to CSN (see Jumper Settings)  |
| J1-5  | P1.3 | -   | Alt GDO0 | Alternate connection to GDO0 (see Jumper Settings) |
| J1-6  | P1.4 | -   | Alt CSN  | Alternate connection to CSN (see Jumper Settings)  |
| J1-7  | P1.5 |     | SCLK     | SPI clock                                          |
| J1-8  | P2.0 | -   | NC       |                                                    |
| J1-9  | P2.1 | -   | NC       |                                                    |
| J1-10 | P2.2 | -   | NC       |                                                    |

Table 4 – J1 Connector Pinout

| Pin   | Name            | I/O | Function | Description                                        |
|-------|-----------------|-----|----------|----------------------------------------------------|
| J2-1  | P2.3            | -   | NC       |                                                    |
| J2-2  | P2.4            | -   | NC       |                                                    |
| J2-3  | P2.5            | -   | NC       |                                                    |
| 12.4  | D1.6            | 0   | MISO     | SPI data output (master in, slave out)             |
| JZ-4  | F 1.0           |     | Alt MOSI | Alternate connection to MOSI (see Jumper Settings) |
| 12.5  |                 |     | MOSI     | SPI data input (master out, slave in)              |
| JZ-0  | F 1.7           | 0   | Alt MISO | Alternate connection to MISO (see Jumper Settings) |
| J2-6  | RST/<br>SBWTDIO | I   | NC       |                                                    |
| J2-7  | TEST/<br>SBWTCK | Ι   | NC       |                                                    |
| J2-8  | XOUT            |     | CSn      | SPI chip select (active low)                       |
| J2-9  | XIN             | 0   | GDO0     | Radio GDO0 output                                  |
| J2-10 | GND             | -   | GND      | Ground reference                                   |

 Table 5 - J2 Connector Pinout

![](_page_50_Picture_7.jpeg)

Anaren Integrated Radio

### 4.3. Jumper Settings

The AIR BoosterPack board provides the ability to remap several of the radio's I/O pins to different MSP430 pins. JP1 thru JP5 consist of one or more 0603 SMT pads which allow a zero Ohm resistor to be soldered in place to select the desired jumper position. The default signal routing is determined by a small trace between one set of pads. To change jumper positions, this trace needs to be cut and a zero Ohm resistor soldered in the new position.

| Jumper | Position | Radio<br>Signal<br>Name | LaunchPad<br>Signal<br>Name | Description                                                                                                    |
|--------|----------|-------------------------|-----------------------------|----------------------------------------------------------------------------------------------------|
| JP1    | 1        | GDO2                    | P1.0                        | The radio's GDO2 pin is connected to MSP430<br>P1.0 by default. This pin is shared with the red<br>LED on the LaunchPad board.<br>The Demo Application does not use the GDO2<br>functionality and instead uses the red LED. During<br>the boot sequence, the radio's GDO2 pin is<br>initialized to a high-impedance state and then the<br>microcontroller pin is set to an output.<br>To use the GDO2 signal as an interrupt/status flag<br>from the radio, the microcontroller pin must be set<br>as an input. The LED will no longer be under<br>processor control but is still connected to the<br>GDO2 pin and therefore will turn on when GDO2 is<br>driven high by the radio. Depending on the<br>selected output function for GDO2, the LED may<br>or may not be visible or may appear to flicker. |

Table 6 - JP1 Jumper Settings (GDO2)

![](_page_51_Picture_6.jpeg)

Anaren Integrated Radio

| Jumper             | Position | Radio<br>Signal<br>Name | LaunchPad<br>Signal<br>Name                                                                                                    | Description                                                                                                    |
|--------------------|----------|-------------------------|----------------------------------------------------------------------------------------------------|----------------------------------------------------------------------------------------------------|
| 1<br>JP2 2 GD<br>3 | 1        |                         | XIN                                                                                                    | The radio's GDO0 pin is connected to MSP430 XIN (P2.6) by default. This pin is shared with the crystal on the LaunchPad board. If the crystal is installed, a different jumper setting must be used. |
|                    | GDO0     | P1.3                    | Use this setting for GDO0 if the crystal is used and<br>UART functionality is required. This pin is shared<br>with the pushbutton switch, so the switch should<br>not be pressed with this setting unless GDO0 has<br>been configured as a high-impedance output. |                                                                                                    |
|                    | 3        |                         | P1.1                                                                                                    | Use this setting for GDO0 if the crystal is used and<br>the pushbutton switch is needed. This pin is<br>shared with RXD, so the UART will be unavailable<br>with this setting.                       |

Table 7 - JP2 Jumper Settings (GDO0)

| Jumper | Position | Radio<br>Signal<br>Name | LaunchPad<br>Signal<br>Name | Description                                                                                                    |
|--------|----------|-------------------------|-----------------------------|----------------------------------------------------------------------------------------------------|
| JP3    | 1        |                         | XOUT                        | The radio's CSN pin is connected to MSP430<br>XOUT (P2.7) by default. This pin is shared with<br>the crystal on the LaunchPad board. If the crystal<br>is installed, a different jumper setting must be<br>used. |
|        | 2        | CSN                     | P1.2                        | Use this setting for CSN if the crystal is used and P1.4 is used for another function. This pin is shared with TXD, so the UART will be unavailable with this setting.                                           |
|        | 3        |                         | P1.4                        | Use this setting for CSN if the crystal is used and UART functionality is required.                                                                                                    |

 Table 8 - JP3 Jumper Settings (CSN)
 Image: CSN (CSN)
 Image: CSN (CSN)
 Image: CSN (CSN)
 Image: CSN (CSN)
 Image: CSN (CSN)
 Image: CSN (CSN)
 Image: CSN (CSN)
 Image: CSN (CSN)
 Image: CSN (CSN)
 Image: CSN (CSN)
 Image: CSN (CSN)
 Image: CSN (CSN)
 Image: CSN (CSN)
 Image: CSN (CSN)
 Image: CSN (CSN)
 Image: CSN (CSN)
 Image: CSN (CSN)
 Image: CSN (CSN)
 Image: CSN (CSN)
 Image: CSN (CSN)
 Image: CSN (CSN)
 Image: CSN (CSN)
 Image: CSN (CSN)
 Image: CSN (CSN)
 Image: CSN (CSN)
 Image: CSN (CSN)
 Image: CSN (CSN)
 Image: CSN (CSN)
 Image: CSN (CSN)
 Image: CSN (CSN)
 Image: CSN (CSN)
 Image: CSN (CSN)
 Image: CSN (CSN)
 Image: CSN (CSN)
 Image: CSN (CSN)
 Image: CSN (CSN)
 Image: CSN (CSN)
 Image: CSN (CSN)
 Image: CSN (CSN)
 Image: CSN (CSN)
 Image: CSN (CSN)
 Image: CSN (CSN)
 Image: CSN (CSN)
 Image: CSN (CSN)
 Image: CSN (CSN)
 Image: CSN (CSN)
 Image: CSN (CSN)
 Image: CSN (CSN)
 Image: CSN (CSN)
 Image: CSN (CSN)
 Image: CSN (CSN)
 Image: CSN (CSN)
 Image: CSN (CSN)
 Image: CSN (CSN)
 Image: CSN (CSN)
 Image: CSN (CSN)
 Image: CSN (CSN)
 Image: CSN (CSN)
 Image: CSN (CSN)
 Image: CSN (CSN)
 Image: CSN (CSN)
 Image: CSN (

![](_page_52_Picture_6.jpeg)

Anaren Integrated Radio

| Jumper | Position      | Radio<br>Signal<br>Name | LaunchPad<br>Signal<br>Name                                                                                                    | Description                                                                                                    |
|--------|---------------|-------------------------|----------------------------------------------------------------------------------------------------|----------------------------------------------------------------------------------------------------|
|        | 1             |                         | P1.6                                                                                                    | Use this setting for MSP430 microcontrollers with<br>a Universal Serial Interface (USI) that output serial<br>data on P1.6 (SDO) when communicating via the<br>SPI bus. |
| JP4    | JP4 MOSI<br>2 | P1.7                    | The radio's MOSI pin is connected to MSP430<br>P1.7 by default. Use this setting for MSP430<br>microcontrollers with a Universal Serial<br>Communication Interface (USCI) that output serial<br>data on P1.7 (MOSI) when communicating via the<br>SPI bus. |                                                                                                    |

Table 9 - JP4 Jumper Settings (MOSI)

| Jumper | Position | Radio<br>Signal<br>Name | LaunchPad<br>Signal<br>Name | Description                                                                                                    |
|--------|----------|-------------------------|-----------------------------|----------------------------------------------------------------------------------------------------|
| JP5    | 1        | 1 MISO                  | P1.6                        | The radio's MOSI pin is connected to MSP430<br>P1.6 by default. Use this setting for MSP430<br>microcontrollers with a Universal Serial<br>Communication Interface (USCI) that input serial<br>data on P1.6 (MISO) when communicating via the<br>SPI bus. |
|        | 2        |                         | P1.7                        | Use this setting for MSP430 microcontrollers with<br>a Universal Serial Interface (USI) that input serial<br>data on P1.7 (SDI) when communicating via the<br>SPI bus.                                                                                    |

Table 10 - JP5 Jumper Settings (MISO)

![](_page_53_Picture_6.jpeg)

Anaren Integrated Radio

### 4.4. Schematics

![](_page_54_Figure_2.jpeg)

Figure 35 - Schematics

![](_page_54_Picture_4.jpeg)

Page 55 of 62

Anaren Integrated Radio

### 4.5. PCB Layout

![](_page_55_Picture_3.jpeg)

Figure 36 - PCB Layout Top Layer

![](_page_55_Picture_5.jpeg)

Figure 37 - PCB Layout Bottom Layer

![](_page_55_Picture_7.jpeg)

Anaren Integrated Radio

![](_page_56_Figure_2.jpeg)

Figure 38 - PCB Layout Top Silkscreen

![](_page_56_Figure_4.jpeg)

Figure 39 - PCB Layout Bottom Silkscreen

![](_page_56_Picture_6.jpeg)

Anaren Integrated Radio

## 4.6. Bill of Materials (BOM)

| Item | Ref Des | Qty    | Description                         | Comment                                                 |
|------|---------|--------|-------------------------------------|---------------------------------------------------------|
| 1    | C1,C3   | 1/1 NP | CAP CER .1UF 16V 10% X7R 0603 SMD   | C1 not populated                                        |
| 2    | C2      | 1 NP   | CAP CER 1000PF 50V 10% X7R 0603 SMD | Not populated                                           |
| 3    | C4      | 1      | CAP CER 10UF 6.3V X5R 0603 SMD      |                                                         |
| 4    | D1      | 1 NP   | LED 0603 RED SMD                    | Not populated<br>OSRAM                                  |
|      |         |        |                                     | (or equivalent)                                         |
| 5    | J1,J2   | 2      | CONN SOCKET 10POS 2.54MM SINGLE ROW | (or oquivalent)                                         |
| 6    | JP1     | 1 NP   | RES 0.0 OHM 1/10W 0603 SMD          | Not populated                                           |
| 7    | JP2,JP3 | 2 NP   | RES 0.0 OHM 1/10W 0603 SMD          | Not populated                                           |
| 8    | JP4,JP5 | 2 NP   | RES 0.0 OHM 1/10W 0603 SMD          | Not populated                                           |
| 9    | R1      | 1 NP   | RES 47K OHM 1/10W 5% 0603 SMD       | Not populated                                           |
| 10   | R2      | 1 NP   | RES 150 OHM 1/10W 5% 0603 SMD       | Not populated                                           |
| 11   | S1      | 1 NP   | SWITCH TACT SPST NO SMD             | Not populated<br>Omron<br>B3U-1000P                     |
| 12   | U1      | 1      | RADIO MMODULE LR09A SMD             |                                                         |
| 13   | U2      | 1 NP   | SOCKET DIP20                        | Not populated<br>Aries<br>20-3518-10<br>(or equivalent) |

Table 11 - Bill of Material

![](_page_57_Picture_5.jpeg)

Anaren Integrated Radio

## **5. Range Test**

![](_page_58_Figure_3.jpeg)

![](_page_58_Picture_4.jpeg)

Anaren Integrated Radio

### HISTORY

| Date     | Author | Change Note No./Notes                                                                                                    |
|----------|--------|----------------------------------------------------------------------------------------------------|
| 10/16/11 |        | Initial Draft                                                                                                    |
| 12/14/11 |        | Added multi-purpose pushbutton controls.<br>Pairing method changed.<br>Improved green LED remote control function.<br>Added section for radio register settings. |
| 1/18/12  |        | Added notes on radio operation and LaunchPad COM port.                                                                                                    |
|          |        |                                                                                                    |
|          |        |                                                                                                    |
|          |        |                                                                                                    |
|          |        |                                                                                                    |
|          |        |                                                                                                    |
|          |        |                                                                                                    |

![](_page_59_Picture_4.jpeg)

Anaren Integrated Radio

## THIS PAGE LEFT INTENTIONALLY BLANK

Thank you for learning more about the Anaren Integrated Radio (AIR) module line. If you have additional questions, need samples, or would like a quote – please do not hesitate to email the AIR team at <u>AIR@anaren.com</u> or contact any of these authorized distributors of the AIR product line.

![](_page_61_Picture_1.jpeg)

![](_page_61_Picture_2.jpeg)

![](_page_61_Picture_3.jpeg)

Worldwide

North America

Worldwide

Anaren Microwave, Inc. 6635 Kirkville Road East Syracuse, NY 13057 Tel: +1 315 432 8909 +1 800 411 6596 Fax: +1 315 432 8970

#### Anaren Microwave (Europe), Inc.

12 Somerset House, Suite 16 & 17 Hussar Court, Waterlooville Hampshire, England P07-7SG Tel: +44 2392 232392 Fax: +44 2392 251369 Anaren Communication Suzhou Co. Ltd.

No. 5 Chun Hui Road Wei Ting, Suzhou Industrial Park Suzhou 215122, PR China Tel: +86 512 6287 6400 Fax: +86 512 6274 9283